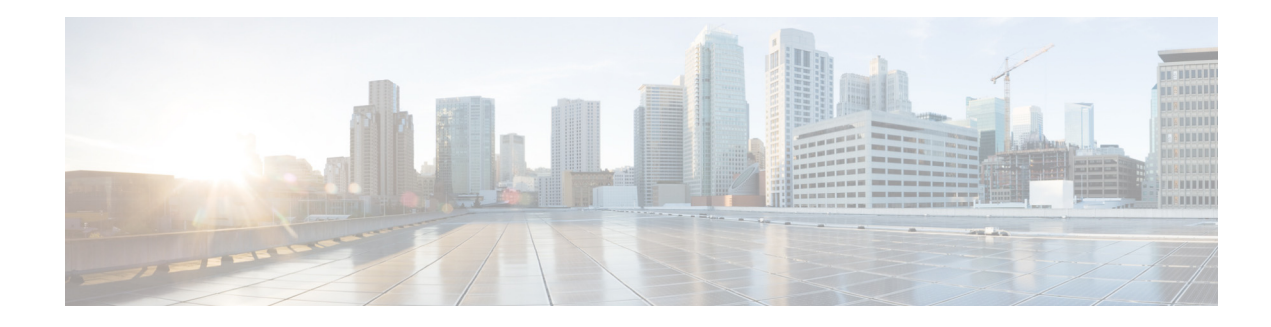

# **Configuring CTI CSTA Protocol Suite**

#### Last Updated: July 22, 2011

This module describes how to configure the Computer Telephony Integration (CTI) Computer Supported Telecommunications Applications (CSTA) protocol suite in Cisco Unified Communications Manager Express (Cisco Unified CME) 8.0 and later versions to allow computer-based CSTA client applications, such as a Microsoft Office Communicator (MOC) client or an application developed using the Cisco Unified Communications Express (UC Express) Services Interface SDK, to monitor and control the Cisco Unified CME system and enable programmatic control of SCCP telephony devices registered in Cisco Unified CME.

Note

To configure support for interoperability between Cisco Unified CME and Cisco Customer Response Solutions (CRS) with Cisco Unified Contact Center Express (Cisco Unified CCX), see the "Configuring Interoperability with Cisco Unified CCX" section on page 1537.

#### Finding Feature Information in This Module

Your Cisco Unified CME version may not support all of the features documented in this module. For a list of the versions in which each feature is supported, see the "Feature Information for CTI CSTA Protocol Suite" section on page 1582.

# **Contents**

- Information About CTI CSTA Protocol Suite, page 1561
- How to Configure CTI CSTA Protocol Suite, page 1563
- Configuration Examples for CTI CSTA Protocol Suite, page 1574
- Additional References, page 1580
- Feature Information for CTI CSTA Protocol Suite, page 1582

# Information About CTI CSTA Protocol Suite

To enable these new features, you should understand the following concepts:

- CTI CSTA in Cisco Unified CME, page 1562
- CTI Session, page 1562

• Supported Services and Events, page 1563

## **CTI CSTA in Cisco Unified CME**

The CTI CSTA Protocol Suite in Cisco Unified CME 8.0 and later versions provides third-party call-control capabilities for computer-based CSTA client applications, such as a Microsoft Office Communicator (MOC) client through Microsoft Office Communications Server (OCS) and applications created using the Cisco Unified CME CTI SDK, and enables click-to-dial from the application.

The CTI CSTA Protocol Suite in Cisco Unified CME 8.8 and later versions enables the dial-via-office functionality from the application.

#### **CSTA Client Application Deployment**

Typically, a computer-based application uses CSTA to control its associated PBX phone via a SIP CSTA gateway. The gateway terminates SIP messages and converts ECMA-323 messages to and from the PBX-specific protocol.

In Cisco Unified CME 8.0 and later versions, a computer-based CSTA client application interacts directly with Cisco Unified CME via the CTI interface in Cisco Unified CME to control and monitor IP phones registered in Cisco Unified CME. Cisco Unified CME replaces the CSTA gateway and the PBX in the typical application-to-PBX deployment to terminate SIP messages from the client application and convert CSTA XML into the line-side protocol that controls the phone.

## **CTI Session**

If required, a CSTA client application creates a session by establishing a SIP dialog with the CTI interface in Cisco Unified CME 8.0 and later versions. The logical name of the phone user is described in the SIP "From" header while the PBX phone line is described in the SIP "To" header. The user and line configurations are created in the application.

The SIP INVITE body includes a System Status service request. A SIP "OK" response that includes a System Status response is sent from Cisco Unified CME. The application continues only if it receives the expected response.

After receiving the expected response, the client application begins the capabilities exchange by sending a SIP message requesting a list of supported CSTA services and events from Cisco Unified CME. Cisco Unified CME sends a response with an encapsulated CSTA features response that is a list of supported services and events. For information, see the "Supported Services and Events" section on page 1563.

The CSTA client application must start a CSTA monitor before it can observe changes to calls and features by CSTA events. To start the Call Monitor Module (CMM) in Cisco Unified CME, the application sends a SIP INFO message with an encapsulated service request. The CTI interface authorizes this request and sends back a SIP 200 OK response with an encapsulated ECMA-323 Monitor Start response. After this, Cisco Unified CME starts generating subsequent events in SIP INFO messages to the application.

During a CTI session, the CSTA client application sets a timer (default: 30 minutes) in the INVITE message and refreshes it via RE-INVITE message. Cisco Unified CME deletes a SIP dialog after the session expires.

## **Supported Services and Events**

Table 94 lists CSTA services and events that are supported by the CTI CSTA protocol Suite in Cisco Unified CME 8.0 and later versions. Not all CSTA client applications can support all features. For more information, see the user documentation for your CSTA client application.

Table 94 Supported CSTA Services and Events

| Function               | Supported Services and Events           |
|------------------------|-----------------------------------------|
| Call Control           | Make Call                               |
|                        | Answer Call                             |
|                        | Clear Connection                        |
|                        | • Reconnect                             |
|                        | • Hold Call                             |
|                        | • Retrieve Call (Resume)                |
|                        | • Deflect Call (only at alerting state) |
|                        | Single Step Transfer Call               |
|                        | Consultation Call                       |
|                        | Transfer Call                           |
|                        | • Alternate Call Generate Digits (DTMF) |
| Logical Phone Features | Get Do Not Disturb                      |
|                        | Set Do Not Disturb                      |
|                        | • Get CFwdALL                           |
|                        | • Set CFwdAll                           |
| Physical Device        | Set MWI                                 |
| Snapshot Services      | Snapshot Device                         |

For a complete list of the services and events supported by the CTI CSTA Protocol Suite, see *UCX-SI SDK Developer's guide* at: http://developer.cisco.com/web/ucxapi/docs.

# How to Configure CTI CSTA Protocol Suite

Table 95 contains a list of tasks required to enable a computer-based CSTA client application to control IP phones in Cisco Unified CME, presented in the order in which the tasks are to be completed. This document contains information about performing tasks in the first 2 steps in this table and procedures for completing step 3.

| Step | Task                       |                                                                                                    | Name of Document              |
|------|----------------------------|----------------------------------------------------------------------------------------------------|-------------------------------|
| 1    | Verify<br>Comm<br>(Cisco   | that the appropriate version of Cisco Unified<br>unications Manager Express<br>Unified CME) is installed on the router. |                               |
| 2    | Config<br>name a<br>client | gure Cisco Unified CME including AXL user<br>and password for the computer-based CSTA<br>application, if required.      | See Prerequisites, page 1564. |
|      | Тір                        | Take note of the AXL user ID and password of<br>the application and the IP address of the<br>Cisco Unified CME router.  |                               |
|      | Note                       | An AXL credential is not required for a MOC client.                                                                     |                               |
| 3    | Config<br>interop          | gure Cisco Unified CME to enable perability with CSTA client application.                                               | See list below.               |
| 4    | Install                    | CSTA client application.                                                                                                | See documentation for your    |
| 5    | Config<br>Cisco<br>gatewa  | gure CSTA client application for<br>Unified CME, including SIP URI of CTI<br>ay front-end or client application.        | application.                  |

| Table 95 | Tasks to Configure Interoperability Between a CSTA Client Application and |
|----------|---------------------------------------------------------------------------|
|          | Cisco Unified CME                                                         |

This section contains the following tasks:

- Enabling CTI CSTA in Cisco Unified CME, page 1564 (required)
- Creating a Session Manager, page 1567 (optional)
- Configuring a Number or Device for CTI CSTA Operations, page 1569(required)
- Clearing a Session Between a CSTA Client Application and Cisco Unified CME, page 1573 (optional)

## **Enabling CTI CSTA in Cisco Unified CME**

To configure Cisco Unified CME to enable interoperability between Cisco Unified CME and a computer-based CSTA client application, perform the following steps.

### **Prerequisites**

- Cisco Unified CME 8.0 or a later version must be installed and configured on the Cisco router.
- (Not required for a MOC client) XML API must be configured to create an AXL username for some CSTA client application access. To determine if an AXL username is required for your application, see your application documentation. For configuration information, see the "Configuring the XML API" section on page 1615.

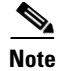

During the initial setup of the CSTA client application, you need the router IP address configured using the **ip source-address** command in telephony-service configuration mode. For some client applications, you may also need the AXL username and password configured using the **xml user** command in telephony-service configuration mode.

#### **SUMMARY STEPS**

- 1. enable
- 2. configure terminal
- 3. voice service voip
- 4. allow-connections sip-to-sip
- 5. no supplementary-service sip moved-temporary
- 6. no supplementary-service sip-refer
- 7. no cti shutdown
- 8. callmonitor
- 9. gcid
- 10. cti csta mode basic
- 11. cti message device-id suppress-conversion
- 12. sip
- **13**. registrar server [expires [max sec][min sec]
- 14. end

#### **DETAILED STEPS**

|        | Command or Action                                        | Purpose                                                                            |
|--------|----------------------------------------------------------|------------------------------------------------------------------------------------|
| Step 1 | enable                                                   | Enables privileged EXEC mode.                                                      |
|        |                                                          | • Enter your password if prompted.                                                 |
|        | Example:                                                 |                                                                                    |
|        | Router> enable                                           |                                                                                    |
| Step 2 | configure terminal                                       | Enters global configuration mode.                                                  |
|        | <b>Example:</b><br>Router# configure terminal            |                                                                                    |
| Step 3 | voice service voip                                       | Enters voice-service configuration mode and specifies voice-over-IP encapsulation. |
|        | Example:                                                 |                                                                                    |
|        | Router(config) # voice service voip                      |                                                                                    |
| Step 4 | allow-connections sip-to-sip                             | Allows connections between specific types of endpoints in a VoIP network.          |
|        | Example:                                                 |                                                                                    |
|        | Router(config-voi-serv)# allow-connections<br>sip-to-sip |                                                                                    |

|         | Command or Action                                                                           | Purpose                                                                                                    |
|---------|---------------------------------------------------------------------------------------------|----------------------------------------------------------------------------------------------------|
| Step 5  | no supplementary-service sip moved-temporary                                                | Disables supplementary service for call forwarding.                                                             |
|         | <b>Example:</b><br>Router(config-voi-serv)# no<br>supplementary-service sip moved-temporary |                                                                                                    |
| Step 6  | no supplementary-service sip refer                                                          | Prevents the router from forwarding a REFER message to the destination for call transfers.                      |
|         | <b>Example:</b><br>Router(config-voi-serv)# no<br>supplementary-service sip refer           |                                                                                                    |
| Step 7  | no cti shutdown                                                                             | Enables CTI integration.                                                                                        |
|         | <b>Example:</b><br>Router(config-voi-serv)# no cti shutdown                                 |                                                                                                    |
| Step 8  | callmonitor                                                                                 | (Optional) Enables call monitoring messaging functionality for processing and reporting.                        |
|         | <b>Example:</b><br>Router(config-voi-serv)# callmonitor                                     | • This command is <i>not</i> required for a MOC client.                                                         |
| Step 9  | gcid                                                                                        | (Optional) Enables Global Call-ID (Gcid) for call control purposes.                                             |
|         | <b>Example:</b><br>Router(config-voi-serv)# gcid                                            | • This command is <i>not</i> required for a MOC client.                                                         |
| Step 10 | cti csta mode basic                                                                         | (Optional) Suppresses enhanced feature/extension in CTI messages.                                               |
|         | <b>Example:</b><br>Router(config-voi-serv)# cti csta mode basic                             | • Required for a MOC client.                                                                                    |
| Step 11 | cti message device-id suppress-conversion                                                   | (Optional) Suppresses conversion or promotion of<br>extension numbers of associated endpoints in CTI            |
|         | <b>Example:</b><br>Router(config-voi-serv)# cti message device-id suppress-conversion       | <ul> <li>This command is <i>not</i> required for a MOC client.</li> </ul>                                       |
| Step 12 | sip                                                                                         | Enters SIP configuration mode.                                                                                  |
|         | <b>Example:</b><br>Router(config-voi-serv)# sip                                             | • Required only if you perform the following step for enabling the SIP registrar function in Cisco Unified CME. |

|         | Command or Action                                                                     | Purpose                                                                                                    |
|---------|---------------------------------------------------------------------------------------|----------------------------------------------------------------------------------------------------|
| Step 13 | registrar server [expires [max sec][min sec]]                                         | (Optional) Enables SIP registrar functionality in Cisco Unified CME.                                                                                             |
|         | <b>Example:</b><br>Router(config-voi-sip)# registrar server<br>expires max 600 min 60 | <ul> <li>max sec—(Optional) Maximum time for a registration to expire, in seconds. Range: 600 to 86400. Default: 3600. Recommended value: 600.</li> </ul>        |
|         |                                                                                       | <b>Note</b> Ensure that the registration expiration timeout is set to a value smaller than the TCP connection aging timeout to avoid disconnection from the TCP. |
|         |                                                                                       | • This command is <i>not</i> required for a MOC client.                                                                                                    |
| Step 14 | end                                                                                   | Exits voice-service configuration mode and enters privileged EXEC mode.                                                                                          |
|         | <b>Example:</b><br>Router(config-voi-sip)# end                                        |                                                                                                    |

### Examples

The following example shows the required configuration for supporting interaction with a MOC client:

```
voice service voip
allow-connections sip to sip
no supplementary-service sip moved-temporarily
no supplementary-service sip refer
no cti shutdown
cti csta mode basic
!
!
```

### What to Do Next

- If you are configuring a CSTA client application that requires a session server in Cisco Unified CME, go to the "Creating a Session Manager" section on page 1567.
- If you are configuring Cisco Unified CME to interact with a MOC client, go to the "Configuring a Number or Device for CTI CSTA Operations" section on page 1569.

## **Creating a Session Manager**

To configure a session manager in Cisco Unified CME for a CSTA client application, perform the following steps.

- This task is *not* required for a MOC client.
- A single Cisco Unified CME can support multiple session managers.

### **SUMMARY STEPS**

- 1. enable
- 2. configure terminal
- 3. voice register global
- 4. mode cme
- 5. exit
- 6. voice register session-server session-server-tag
- 7. cti-aware
- 8. register-id name
- 9. keepalive seconds
- 10. end

### **DETAILED STEPS**

|        | Command or Action                                                       | Purpose                                                                                            |
|--------|-------------------------------------------------------------------------|----------------------------------------------------------------------------------------------------|
| Step 1 | enable                                                                  | Enables privileged EXEC mode.                                                                      |
|        |                                                                         | • Enter your password if prompted.                                                                 |
|        | Example:                                                                |                                                                                                    |
|        | Router> enable                                                          |                                                                                                    |
| Step 2 | configure terminal                                                      | Enters global configuration mode.                                                                  |
|        | <b>Example:</b><br>Router# configure terminal                           |                                                                                                    |
| Step 3 | voice register global                                                   | Enters voice register global configuration mode.                                                   |
|        | <b>Example:</b><br>Router(config)# voice register global                |                                                                                                    |
| Step 4 | mode cme                                                                | Enables mode for provisioning SIP devices in Cisco Unified CME.                                    |
|        | <b>Example:</b><br>Router(voice-register-global)# mode cme              |                                                                                                    |
| Step 5 | exit                                                                    | Exits to global configuration mode.                                                                |
|        | <b>Example:</b><br>Router(voice-register-global)# configure<br>terminal |                                                                                                    |
| Step 6 | <b>voice register session-server</b><br>session-server-tag              | Enters voice register session-server configuration mode to enable and configure a session manager. |
|        |                                                                         | • Range: 1 to 8.                                                                                   |
|        | <pre>Example:<br/>Router(config)# voice register session-server 1</pre> | • A single Cisco Unified CME can support multiple session managers.                                |

|         | Command or Action                                            | Purpose                                                                                                    |
|---------|--------------------------------------------------------------|----------------------------------------------------------------------------------------------------|
| Step 7  | cti-aware                                                    | Binds this session manager to the CTI subsystem and enables CTI-specific Register heartbeat.                                |
|         | <b>Example:</b><br>Router(config-register-fs)# cti-aware     |                                                                                                    |
| Step 8  | register-id name                                             | Creates an ID for explicitly identifying the CSTA client application during Register requests.                              |
|         | <b>Example:</b><br>Router(config-register-fs)# register app1 | • <i>name</i> —String for identifying application. Can contain 1 to 30 alphanumeric characters.                             |
| Step 9  | keepalive seconds                                            | Keepalive duration for registration, in seconds, after which<br>the registration expires unless the application reregisters |
|         | Example:                                                     | before the registration expiry.                                                                                             |
|         | Router(config-register-fs)# keepalive 60                     | • Range: 60 to 3600. Default: 300.                                                                                          |
| Step 10 | end                                                          | Exits voice register session-server configuration mode and enters privileged EXEC mode.                                     |
|         | Example:                                                     |                                                                                                    |
|         | Router(config-register-fs)# end                              |                                                                                                    |

### **Examples**

```
!
voice register global
mode cme
source-address 10.0.0.1 port 5060
!
!
voice register session-server 1
keepalive 60
register-id app1
cti-aware
!
```

# **Configuring a Number or Device for CTI CSTA Operations**

To configure a directory number or an IP phone for CTI CSTA operations, perform the following steps for each number or phone to be monitored and controlled by the CSTA client application.

### Prerequisite

- Directory number or IP phone to be controlled and monitored by the application is configured in Cisco Unified CME. For configuration information, see the "Configuring Phones to Make Basic Calls" section on page 189.
- Extension Mobility (EM) phone to be controlled and monitored by the application must be configured in Cisco Unified CME, including the required user profiles. For information, see the "Configuring Extension Mobility" section on page 1111.

### Restrictions

- Only SCCP IP phones can be controlled by a CSTA client application. The Cisco VG224 Analog Phone Gateway and analog and SIP phones are supported as usual in Cisco Unified CME but not as IP phones for a CSTA client application.
- Overlay DNs are not supported on IP phones for a CSTA client application. The Call Monitor Module in Cisco Unified CME is unable to determine if two inbound calls to the same directory number are on the same phone or on different phones, as in an overlay configuration. Overlays DNs are supported as usual in Cisco Unified CME but not on IP phones to be controlled or monitored by a CSTA client application.
- Not all SCCP IP phones support the Prompted Make Call feature in the CTI CSTA protocol suite. The Cisco VG224 Analog Phone Gateway, Cisco ATAs, and SCCP-controlled FXS ports on Cisco routers do not support a prompted make-call request from a CSTA client application. Certain Cisco Unified phone models, including the Cisco Unified 792X and Cisco Unified 793X, may be unable to complete a prompted make-call request from a CSTA client application.
- Prompted Make Call is not supported on IP phones associated with a MOC Client. Prompted Make Call is supported as usual in Cisco Unified CME but not on IP phones to be controlled by a MOC client.
- Shared lines are not supported on an IP phone associated with a MOC client. Shared lines are supported as usual in Cisco Unified CME but not on IP phones to be controlled by a MOC client.
- If the phone to be controlled and monitored by a MOC client is an Extension Mobility (EM) phone, the MOC client must log into the phone using the credential in an EM user profile when no users are logged into the EM phone or after an EM user logs in.

### **SUMMARY STEPS**

- 1. enable
- 2. emadmin login name ephone-tag
- 3. emadmin logout name
- 4. configure terminal
- 5. ephone-dn tag
- 6. cti watch
- 7. cti notify
- 8. exit
- 9. telephony-service
- 10. em external
- 11. url services *url* root
- 12. end

### **DETAILED STEPS**

|        | Command or Action                                       | Purpose                                                                                                    |
|--------|---------------------------------------------------------|----------------------------------------------------------------------------------------------------|
| Step 1 | enable                                                  | Enables privileged EXEC mode.                                                                                                    |
|        |                                                         | • Enter your password if prompted.                                                                                                    |
|        | Example:                                                |                                                                                                    |
|        | Router> enable                                          |                                                                                                    |
| Step 2 | <b>emadmin login</b> name ephone-tag                    | (Optional) Enables application to log in to an IP phone that<br>is enabled for Extension Mobility.                                                                                                 |
|        | <b>Example:</b><br>Router# emadmin login user204 2      | • <i>name</i> —Credential in EM user profile configured with the <b>user</b> (voice user-profile) command.                                                                                         |
|        |                                                         | • <i>ephone-tag</i> —Identifier for IP phone that is enabled for Extension Mobility.                                                                                                    |
|        |                                                         | • Required for a MOC client if the MOC client will control the number or device to be configured.                                                                                                  |
| Step 3 | emadmin logout name                                     | (Optional) Logs the application out of the Extension<br>Mobility phone.                                                                                                    |
|        | <b>Example:</b><br>Router# emadmin logout user204       | • <i>name</i> —Credential in Extension Mobility that the application used to log into an Extension Mobility phone.                                                                                 |
| Step 4 | configure terminal                                      | Enters global configuration mode.                                                                                                    |
|        | <b>Example:</b><br>Router# configure terminal           |                                                                                                    |
| Step 5 | ephone-dn tag                                           | Enters ephone-dn configuration mode.                                                                                                    |
|        | <b>Example:</b><br>Router(config)# ephone-dn 1          |                                                                                                    |
| Step 6 | cti watch                                               | Allows this directory number to be monitored and controlled by a CSTA client application.                                                                                                    |
|        | <b>Example:</b><br>Router(config-ephone-dn)# cti watch  | • This command can also be configured in ephone-dn-template configuration mode. The value set in ephone-dn configuration mode has priority over the value set in ephone-dn-template mode.          |
| Step 7 | cti notify                                              | (Optional) Forces ephone-dn into constant "up" state to allow CTI operations on this directory number.                                                                                             |
|        | <b>Example:</b><br>Router(config-ephone-dn)# cti notify | • Required if ephone-dn to be monitored/controlled is not associated with a physical device.                                                                                                    |
|        |                                                         | • This command can also be configured in<br>ephone-dn-template configuration mode. The value set<br>in ephone-dn configuration mode has priority over the<br>value set in ephone-dn-template mode. |
| Step 8 | exit                                                    | Exits ephone-dn configuration mode.                                                                                                    |
|        | <b>Example:</b><br>Router(config-ephone-dn)# exit       |                                                                                                    |

|         | Command or Action                                                                                  | Purpose                                                                                             |
|---------|----------------------------------------------------------------------------------------------------|----------------------------------------------------------------------------------------------------|
| Step 9  | telephony-service                                                                                  | Enters telephony-service configuration mode.                                                        |
|         | <b>Example:</b><br>Router(config)# telephony-service                                               | • Required only if you perform Step 10 to Step 11 for configuring the Services menu on an IP phone. |
| Step 10 | em external                                                                                        | (Optional) Removes login page for Extension Mobility from the Services menu on IP phones.           |
|         | <b>Example:</b><br>Router(config-telephony)# em external                                           |                                                                                                    |
| Step 11 | url services url root                                                                              | (Optional) Provides menu of root phone services under the Services button on IP phones.             |
|         | <b>Example:</b><br>Router(config-telephony) # url services<br>http://my_application/menu.html root | • <i>url</i> —URL for external menu of root phone services provided by an application.              |
| Step 12 | end                                                                                                | Exits telephony-service configuration mode and enters privileged EXEC mode.                         |
|         | Example:                                                                                           |                                                                                                    |
|         | Router(config-telephony)# end                                                                      |                                                                                                    |

## Examples

```
!
voice logout-profile 1
number 203 type normal
!
voice user-profile 1
user user204 password psswrd
number 204 type normal
!
ephone-dn 1
number 201
 cti watch
!
1
ephone-dn 2
number 202
cti watch
!
!
ephone-dn 3
number 203
cti watch
!
!
ephone-dn 4
number 204
cti notify
cti watch
!
!
ephone 1
mac-address 001E.4A34.A35F
```

Cisco Unified Communications Manager Express System Administrator Guide

```
type 7961
button 1:1
1
!
!
ephone 2
mac-address 000F.8FC7.B681
type 7960
button 1:2
I.
1
1
ephone 3
mac-address 0019.E7FF.1E30
type 7961
logout-profile 1
```

## **Clearing a Session Between a CSTA Client Application and Cisco Unified CME**

To gracefully tear down a CTI session between a CSTA client application and Cisco Unified CME, perform the following steps.

### **Prerequisites**

- Cisco Unified CME 8.0 or a later version.
- Determine the session ID using the show cti session command.

#### **SUMMARY STEPS**

- 1. enable
- 2. clear cti session id session-tag

#### **DETAILED STEPS**

|        | Command or Action                                 | Purpose                                                                     |
|--------|---------------------------------------------------|-----------------------------------------------------------------------------|
| Step 1 | enable                                            | Enables privileged EXEC mode.                                               |
|        |                                                   | • Enter your password if prompted.                                          |
|        | <b>Example:</b><br>Router> enable                 |                                                                             |
| Step 2 | <b>clear cti session id</b> session-tag           | Clears the session between a CSTA client application and Cisco Unified CME. |
|        | <b>Example:</b><br>Router# clear cti session id 3 |                                                                             |

# **Configuration Examples for CTI CSTA Protocol Suite**

This section contains the following configuration examples:

- MOC Client: Example, page 1574
- CSTA Client Application Requiring a Session Manager: Example, page 1576

## **MOC Client: Example**

```
version 12.4
service timestamps debug datetime msec
service timestamps log datetime msec
no service password-encryption
hostname sdatar-2811s
1
boot-start-marker
boot system flash c2800nm-ipvoice-mz.oct_20090510
boot-end-marker
1
logging message-counter syslog
1
no aaa new-model
I.
ip source-route
!
1
ip cef
1
ip dhcp pool test
  network 10.0.0.0 255.255.255.0
   option 150 ip 10.0.0.1
   default-router 10.0.0.1
1
!
no ipv6 cef
multilink bundle-name authenticated
!
!
Voice service voip
 allow-connections sip to sip
no supplementary-service sip moved-temporarily
 no supplementary-service sip refer
 no cti shutdown
 cti csta mode basic
1
!
1
voice logout-profile 1
number 203 type normal
I.
voice user-profile 1
 user user204 password psswrd
 number 204 type normal
1
voice-card 0
!
!
```

```
!
archive
log config
 hidekeys
!
!
1
interface FastEthernet0/0
ip address 10.0.0.1 255.255.255.0
duplex auto
speed auto
1
interface Service-Engine0/0
no ip address
shutdown
1
interface FastEthernet0/1
ip address 1.5.41.5 255.255.0.0
duplex auto
speed auto
Т
ip forward-protocol nd
ip route 0.0.0.0 0.0.0.0 10.1.43.254
ip route 223.255.254.254 255.255.255.255 1.5.0.1
1
!
ip http server
!
!
ixi transport http
response size 64
no shutdown
request outstanding 1
request timeout 60
!
ixi application cme
no shutdown
!
!
1
control-plane
!
!
!
voice-port 0/0/0
1
voice-port 0/0/1
!
voice-port 0/0/2
!
voice-port 0/0/3
!
!
mgcp fax t38 ecm
1
!
!
sip-ua
!
1
telephony-service
em logout 1:0
max-ephones 10
max-dn 100
```

```
ip source-address 10.0.0.1 port 2000
cnf-file location flash:
cnf-file perphone
max-conferences 8 gain -6
transfer-system full-consult
create cnf-files version-stamp Jan 01 2002 00:00:00
1
ephone-dn 1
number 201
cti watch
!
Т
ephone-dn 2
number 202
cti watch
1
1
ephone-dn 3
number 203
cti watch
T.
1
ephone-dn 4
number 204
cti notify
cti watch
1
1
ephone 1
mac-address 001E.4A34.A35F
type 7961
button 1:1
!
T.
1
ephone 2
mac-address 000F.8FC7.B681
 type 7960
button 1:2
1
1
!
ephone 3
mac-address 0019.E7FF.1E30
type 7961
logout-profile 1
```

# **CSTA Client Application Requiring a Session Manager: Example**

```
version 12.4
service timestamps debug datetime msec
service timestamps log datetime msec
no service password-encryption
!
hostname sdatar-2811s
!
boot-start-marker
boot system flash c2800nm-ipvoice-mz.oct_20090510
boot-end-marker
!
```

I.

```
logging message-counter syslog
1
no aaa new-model
1
ip source-route
!
1
ip cef
!
ip dhcp pool test
   network 10.0.0.0 255.255.255.0
   option 150 ip 10.0.0.1
   default-router 10.0.0.1
!
!
no ipv6 cef
multilink bundle-name authenticated
1
!
voice service voip
no cti shutdown
csta cti mode basic
sip
 registrar server expires max 120 min 60
!
voice register global
mode cme
source-address 10.0.0.1 port 5060
!
voice register session-server 1
keepalive 60
register-id apps
cti-aware
1
1
voice logout-profile 1
number 203 type normal
1
voice user-profile 1
user user204 password cisco
number 204 type normal
!
1
!
voice-card 0
1
!
!
archive
log config
 hidekeys
!
T
!
interface FastEthernet0/0
ip address 10.0.0.1 255.255.255.0
 duplex auto
speed auto
I
interface Service-Engine0/0
no ip address
 shutdown
1
interface FastEthernet0/1
```

```
ip address 1.5.41.5 255.255.0.0
duplex auto
speed auto
!
ip forward-protocol nd
ip route 0.0.0.0 0.0.0.0 10.1.43.254
ip route 223.255.254.254 255.255.255.255 1.5.0.1
1
1
ip http server
ixi transport http
response size 64
no shutdown
request outstanding 1
request timeout 60
1
ixi application cme
no shutdown
1
1
!
control-plane
1
1
1
voice-port 0/0/0
!
voice-port 0/0/1
Т
voice-port 0/0/2
!
voice-port 0/0/3
!
!
mgcp fax t38 ecm
1
!
T.
1
sip-ua
!
!
telephony-service
em logout 1:0
max-ephones 10
max-dn 100
ip source-address 10.0.0.1 port 2000
cnf-file location flash:
cnf-file perphone
max-conferences 8 gain -6
transfer-system full-consult
create cnf-files version-stamp Jan 01 2002 00:00:00
1
!
ephone-dn 1
number 201
cti watch
!
!
ephone-dn 2
number 202
cti watch
```

! ! ephone-dn 3 number 203 cti watch ! 1 ephone-dn 4 number 204 cti notify cti watch 1 ! ephone 1 mac-address 001E.4A34.A35F type 7961 button 1:1 ! ! ! ephone 2 mac-address 000F.8FC7.B681 type 7960 button 1:2 ! ! 1 ephone 3 mac-address 0019.E7FF.1E30 type 7961 logout-profile 1 ! ! !

# **Additional References**

The following sections provide references related to Cisco Unified CME 8.0.

## **Related Documents**

| Related Topic                                | Document Title                                              |
|----------------------------------------------|-------------------------------------------------------------|
| Cisco Unified Communications Manager Express | Cisco Unified CME Command Reference                         |
| configuration                                | Cisco Unified CME documentation roadmap                     |
| Cisco IOS voice configuration                | Cisco IOS Release 12.4T configuration documentation roadmap |
|                                              | Cisco IOS Voice Command Reference                           |
| SIP gateway configuration                    | Cisco IOS SIP Configuration Guide                           |

# **Standards**

| Standard | Title                                                                                   |
|----------|-----------------------------------------------------------------------------------------|
| ECMA-269 | Services for Computer Supported Telecommunications Applications (CSTA) Phase III        |
| ECMA-323 | XML Protocol for Computer Supported Telecommunications<br>Applications (CSTA) Phase III |
| ECMA-348 | Web Services Description Language (WSDL) for CSTA Phase III                             |

# MIBs

| MIB                                                                           | MIBs Link                                                                     |
|-------------------------------------------------------------------------------|-------------------------------------------------------------------------------|
| No new or modified MIBs are supported by this                                 | To locate and download MIBs for selected platforms, Cisco IOS                 |
| feature, and support for existing MIBs has not been modified by this feature. | releases, and feature sets, use Cisco MIB Locator found at the following URL: |
|                                                                               | http://www.cisco.com/go/mibs                                                  |

## **RFCs**

| RFC      | Title              |
|----------|--------------------|
| RFC 2396 | URI Generic Syntax |

# **Technical Assistance**

| Description                                                                                                    | Link                             |
|----------------------------------------------------------------------------------------------------|----------------------------------|
| The Cisco Support website provides extensive online<br>resources, including documentation and tools for<br>troubleshooting and resolving technical issues with<br>Cisco products and technologies.                                                                      | http://www.cisco.com/techsupport |
| To receive security and technical information about<br>your products, you can subscribe to various services,<br>such as the Product Alert Tool (accessed from Field<br>Notices), the Cisco Technical Services Newsletter, and<br>Really Simple Syndication (RSS) Feeds. |                                  |
| Access to most tools on the Cisco Support website requires a Cisco.com user ID and password.                                                                                                    |                                  |

# **Feature Information for CTI CSTA Protocol Suite**

Table 96 lists the release history for this feature.

Not all commands may be available in your Cisco IOS software release. For release information about a specific command, see the command reference documentation.

Use Cisco Feature Navigator to find information about platform support and software image support. Cisco Feature Navigator enables you to determine which Cisco IOS and Catalyst OS software images support a specific software release, feature set, or platform. To access Cisco Feature Navigator, go to http://www.cisco.com/go/cfn. An account on Cisco.com is not required.

Note

Table 96 lists only the Cisco IOS software release that introduced support for a given feature in a given Cisco IOS software release train. Unless noted otherwise, subsequent releases of that Cisco IOS software release train also support that feature.

Table 96 Feature Information for CTI CSTA Protocol Suite

| Feature Name                                    | Cisco Unified CME<br>Version | Feature Information                                                                                                    |
|-------------------------------------------------|------------------------------|----------------------------------------------------------------------------------------------------|
| CTI CSTA Protocol Suite Enhancement             | 8.8                          | Enables the dial-via-office functionality from<br>computer-based CSTA client applications and adds support<br>to CSTA services and events.                                                                                                    |
| CTI CSTA Protocol Suite in<br>Cisco Unified CME | 8.0                          | Introduces industry-standard Computer Telephony<br>Integration (CTI) interface that enables computer-based<br>CSTA client applications to interact directly with<br>Cisco Unified CME to monitor/control IP phones.                                                                                                    |
|                                                 |                              | The following commands are new or modified for this<br>feature: <b>clear csta session</b> , <b>cti-aware</b> , <b>cti csta mode</b> , <b>cti</b><br><b>message device-id suppress-conversion</b> , <b>cti notify</b> , <b>cti</b><br><b>shutdown</b> , <b>cti watch</b> , <b>debug cti</b> , <b>debug cti callmon</b> ,<br><b>emadmin login</b> , <b>emadmin logout</b> , <b>em external</b> , <b>show cti</b> ,<br><b>url (telephony-service</b> ) |